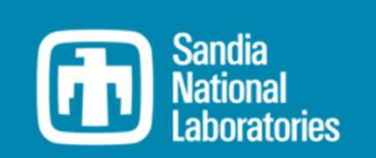

### WEC-Sim Training Course

### **Online Training Materials**

PRESENTED BY David Ogden, NREL

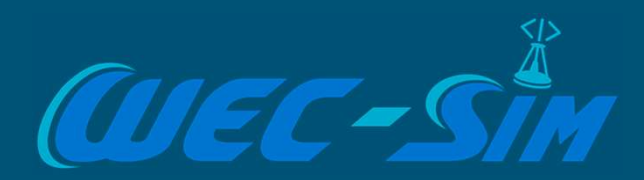

# 

## Tutorial

### Get started with WEC-Sim

This presentation will give a demonstration of how to run the reference model 3 (RM3) WEC in WEC-Sim

- 1. What is WEC-Sim? What is RM3?
- 2. Check WEC-Sim is installed
- 3. Run BEMIO
- 4. Build Simulink Model
- 5. Write wecSimInputFile.m
- 6. Run WEC-Sim
- 7. Visualize Outputs

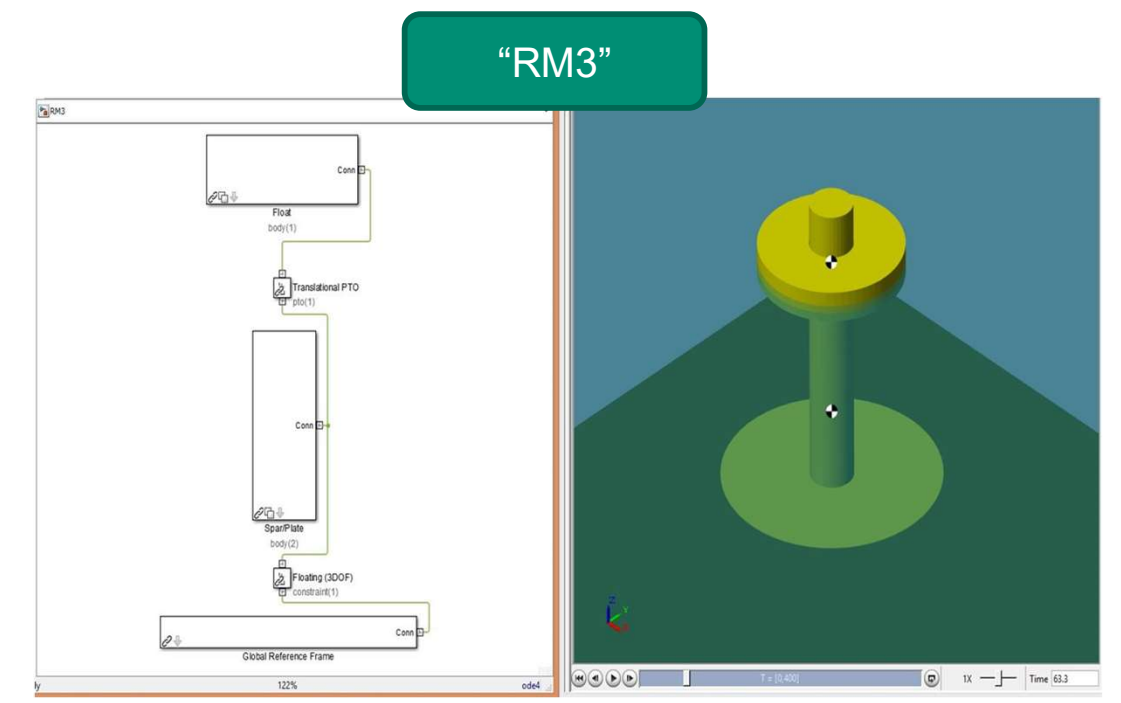

## What is WEC-Sim?

### WEC-Sim (Wave Energy Converter Simulator)

- Simulates WECs in operational sea states, based on linear potential flow theory
- Takes frequency-domain hydrodynamic coefficients (e.g. from BEM codes such as WAMIT or Capytaine) as an input
- Uses Cummins' equation to convert these frequency-domain coefficients into time-domain forces – enabling us to model nonlinear constraints, subsystems, moorings, etc.
- Developed in MATLAB/Simulink, using Simscape Multibody
  - Available at <u>https://github.com/WEC-Sim/WEC-Sim</u>
- First Release: v1.0 in June 2014
- Current Release: v5.0.1 in Sept 2022

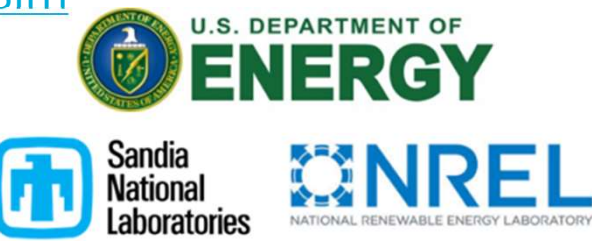

## Reference Model 3 (RM3)

### **Device Geometry**

The Reference Model 3 (RM3) is a two-body point absorber consisting of a float and a reaction plate.

### WEC-Sim Model Files

Listed below are the files required to run the RM3 simulation in WEC-Sim. Optionally, users may supply a userDefinedFunctions.m file for post-processing

| Ø20 [m]<br>Ø6 [m]<br>SWL |
|--------------------------|
| Float to SWL2 [m]        |
| Ø30 [m]                  |

| File Type            | File Name             | Directory                                    |
|----------------------|-----------------------|----------------------------------------------|
| Input File           | wecSimInputFile.m     | <pre>\$WECSIM/tutorials/rm3/</pre>           |
| Simulink Model       | rm3.slx               | <pre>\$WECSIM/tutorials/rm3/</pre>           |
| Hydrodynamic<br>Data | rm3.h5                | <pre>\$WECSIM/tutorials/rm3/hydroData/</pre> |
| Geometry Files       | float.stl & plate.stl | <pre>\$WECSIM/tutorials/rm3/geometry/</pre>  |

Recommendation: copy the tutorials/rm3 folder from the WEC-Sim repo into a new location

# Check that WEC-Sim is installed

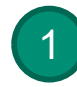

Navigate to your WEC-Sim folder and run the script 'addWecSimSource.m':

| Cum | ent Foldel         | - 1940                               |
|-----|--------------------|--------------------------------------|
|     | Name *             | Git                                  |
| Ð   | .git               |                                      |
| Ð   | .github            |                                      |
| Ð 🗍 | docs               | * ·                                  |
| Ð   | examples           |                                      |
| ÷   | source             | •••••••••••••••••••••••••••••••••••• |
| Ð   | tests              |                                      |
| Ð 📜 | tutorials          |                                      |
| Ē   | .gitattributes     | •                                    |
| Ē   | .gitignore         | •                                    |
| 1   | addWecSimSource.m  | ۲                                    |
|     | LICENSE            | •                                    |
|     | NOTICE             | •                                    |
| +   | README.md          | •                                    |
| 1   | removeWecSimSource | •                                    |
| fx  | wecSimTest.m       | •                                    |

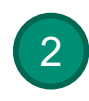

Then check that WEC-Sim has been added to your MATLAB path:

| mm | and Window                                           |
|----|------------------------------------------------------|
| >> | addWecSimSource                                      |
| >> | path                                                 |
|    | MATLABPATH                                           |
|    | C:\code\WEC-Sim\source                               |
|    | C:\code\WEC-Sim\source\functions                     |
|    | C:\code\WEC-Sim\source\functions\BEMIO               |
|    | C:\code\WEC-Sim\source\functions\coordTransformation |
|    | C:\code\WEC-Sim\source\functions\moorDyn             |
|    | C:\code\WEC-Sim\source\functions\paraview            |
|    | C:\code\WEC-Sim\source\functions\simulink            |
|    | C:\code\WEC-Sim\source\functions\simulink\mask       |
|    | C:\code\WEC-Sim\source\functions\simulink\model      |
|    | C:\code\WEC-Sim\source\lib                           |
|    | C:\code\WEC-Sim\source\lib\PTO-Sim                   |
|    | C:\code\WEC-Sim\source\lib\PTO-Sim\BlockFigures      |
|    | C:\code\WEC-Sim\source\lib\WEC-Sim                   |
|    | C:\code\WEC-Sim\source\objects                       |

## RM3 Tutorial: Step 1. Run BEMIO

#### **Run BEMIO**

Hydrodynamic data for each RM3 body must be parsed into a HDF5 file using BEMIO. BEMIO converts hydrodynamic data from WAMIT, NEMOH or AQWA into a HDF5 file, \*.h5 that is then read by WEC-Sim. The RM3 tutorial includes data from a WAMIT run, rm3.out, of the RM3 geometry in the \$WECSIM/tutorials/rm3/hydroData/ directory. The RM3 WAMIT rm3.out file and the BEMIO bemio.m script are then used to generate the rm3.h5 file.

This is done by navigating to the <u>\$WECSIM/tutorials/rm3/hydroData/</u> directory, and typing``bemio`` in the MATLAB Command Window:

>> bemio bemio.m 🗙 +hydro = struct(); 1 2 hydro = readWAMIT(hydro, 'rm3.out', []); 3 hydro = radiationIRF(hydro,60,[],[],[],[]); 4 hydro = radiationIRFSS(hydro,[],[]); 5 hydro = excitationIRF(hydro,157,[],[],[],[]); 6 7 writeBEMIOH5(hydro) 8 plotBEMIO(hydro)

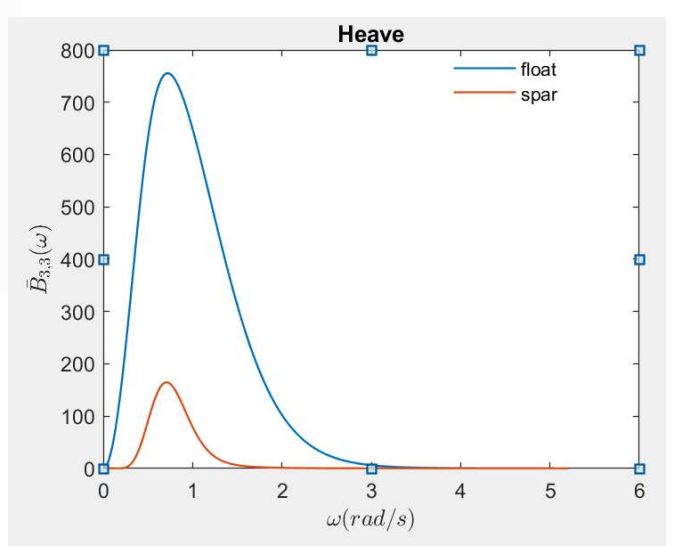

#### i. Open RM3.slx (it should be blank) ii. Open the Library Browser

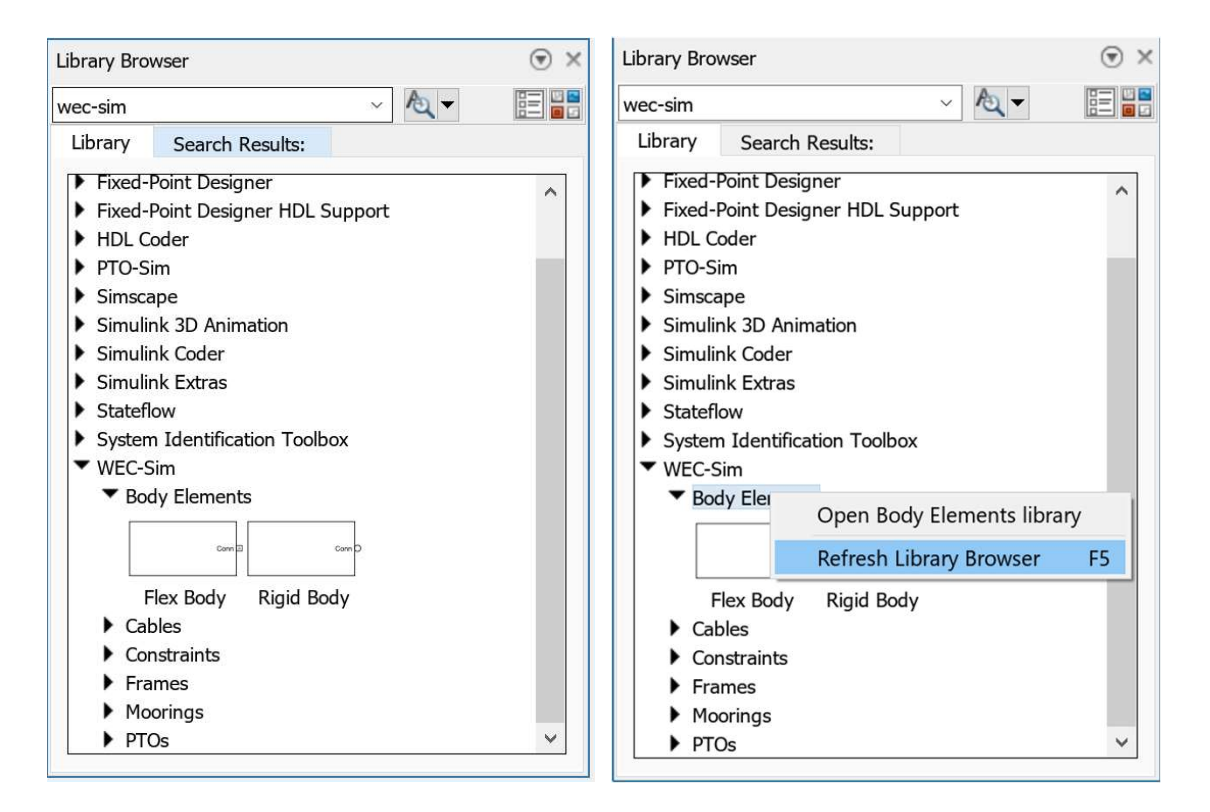

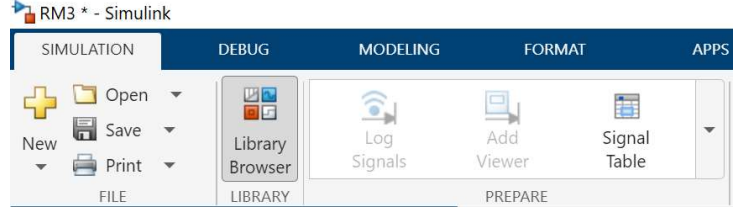

The Library Brower may need to be refreshed to show blocks within the WEC-Sim library.

#### ii. Add Rigid Body Blocks

- Place two **Rigid Body** blocks from *Body Elements* in WEC-Sim Library in the Simulink model file, one for each RM3 rigid body.
- Double click on the Rigid Body block, and rename each instance of the body. The first body must be called <a href="body(1)">body(1)</a>, and the second body should be called <a href="body(2)">body(2)</a>.

#### "Variable 'body' does not exist" warning is okay (for now)

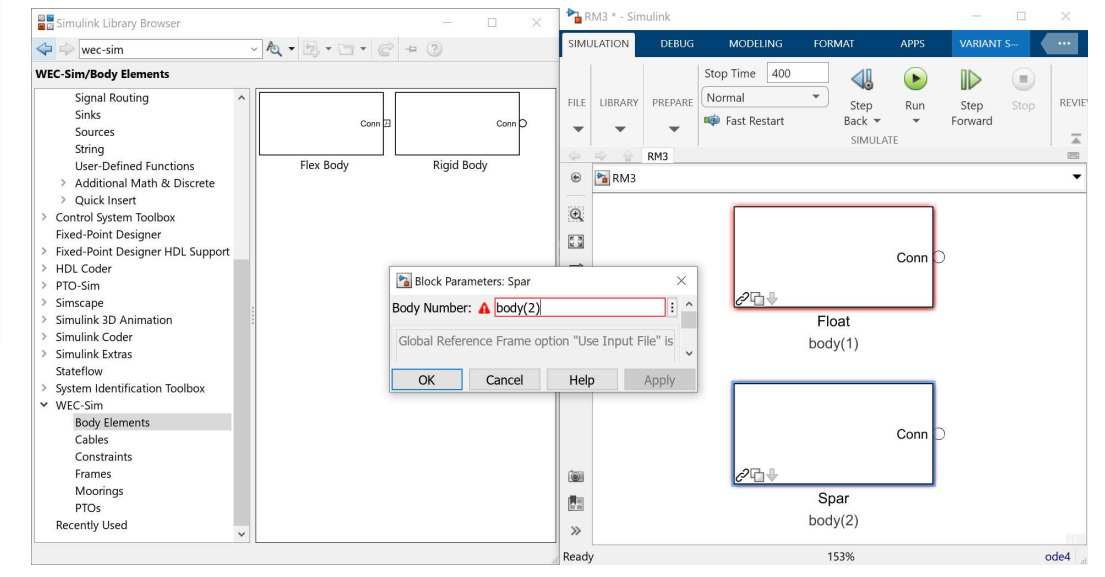

#### iii. Add Global Reference Frame

• Place the **Global Reference Frame** from *Frames* in the WEC-Sim Library in the Simulink model file. The global reference frame acts as the seabed.

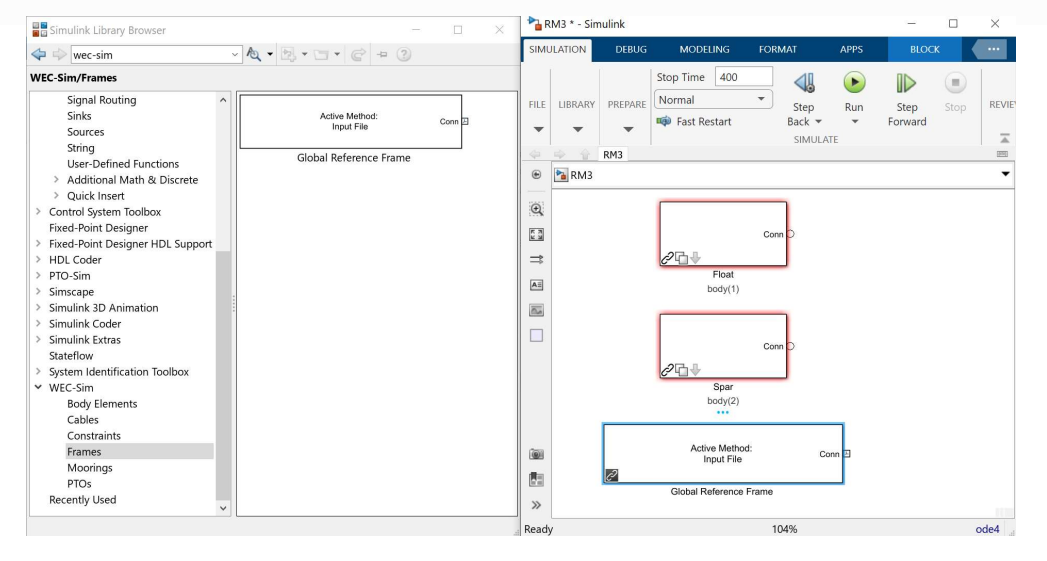

"Variable 'body' does not exist" warning is okay (for now)

#### iv. Add 3DOF Constraint and Translational PTO

- Place the **Floating (3DOF)** block from *Constrains* to connect the plate to the seabed. This constrains the plate to move in 3DOF relative to the **Global Reference Frame**.
- Place the **Translational PTO** block from *PTOs* to connect the float to the spar. This constrains the float to move in heave relative to the spar, and allows definition of PTO damping.

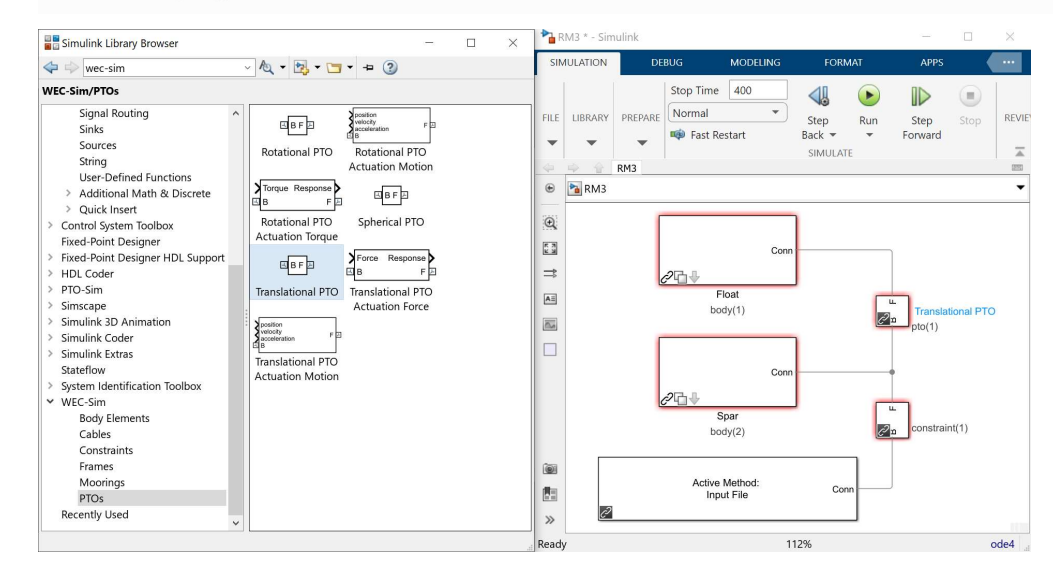

- B stands for Base
- F stands for Follower
- It is very important to use the correct base and follower
- Base port towards the Global Reference Frame; Follower port away

*"Variable 'pto' does not exist" warning is okay (for now)* 

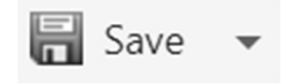

### RM3 Tutorial: Step 3. Write wecSimInputFile.m

- Input file must be named: wecSimInputFile.m Update the following:
- Input file must be located in the case directory:
   \$WEC-Sim/tutorials/RM3
- Input file template provided in: \$WEC-Sim/tutorials/RM3
- Complete input file located in:
   \$WEC-Sim/examples/RM3

```
simu.simMechanicsFile = 'RM3.slx';
waves = waveClass('regular');
waves.period = 8;
waves.height = 2.5;
body(1) = bodyClass('hydroData/rm3.h5');
body(2) = bodyClass('hydroData/rm3.h5');
pto(1).stiffness = 0;
pto(1).damping = 1200000;
```

## RM3 Tutorial: Step 4. Run WEC-Sim

#### Run wecSim.m

To execute the WEC-Sim code for the RM3 tutorial, type wecsim into the MATLAB Command Window. Below is a figure showing the final RM3 Simulink model and the WEC-Sim GUI during the simulation. For more information on using WEC-Sim to model the RM3 device, refer to [A1].

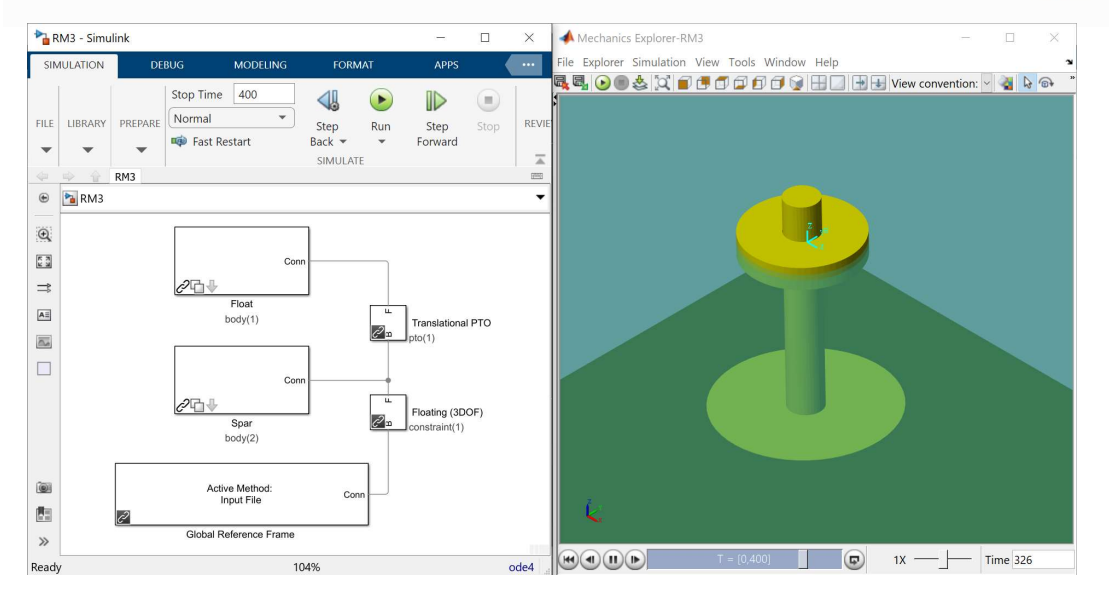

- Must execute WEC-Sim from the case directory: *\$WEC-Sim/tutorials/rm3*
- Type into Command Window: wecSim.m
- Mechanics Explorer should open up with RM3 simulation

### RM3 Tutorial: Step 5. Post-Processing

#### **Post-processing**

The RM3 tutorial includes a userDefinedFunctions.m which plots RM3 forces and responses. This file can be modified by users for post-processing. Additionally, once the WEC-Sim run is complete, the WEC-Sim results are saved to the output variable in the MATLAB workspace.

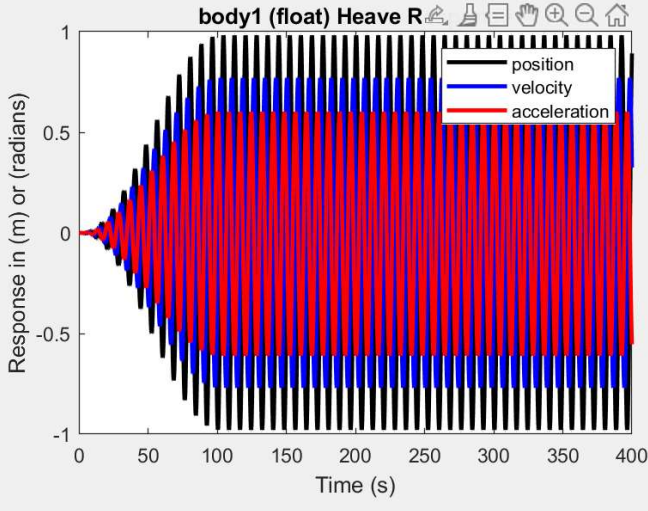

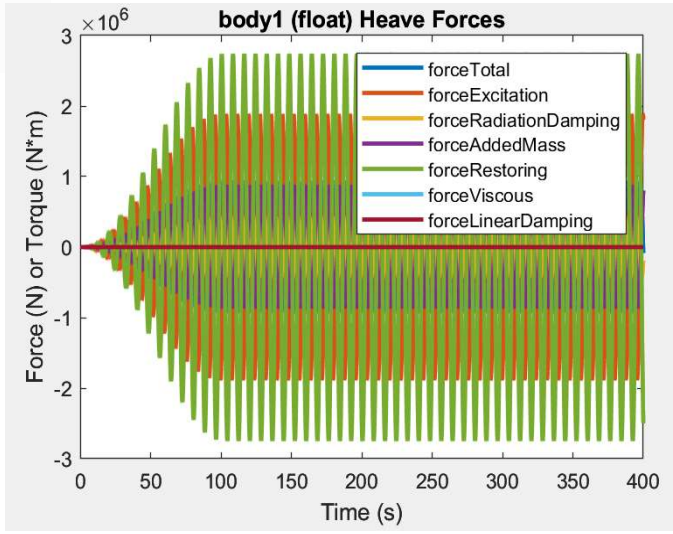

# Thank you

For more information please visit the WEC-Sim website:

#### http://wec-sim.github.io/WEC-Sim

If you have questions on this presentation please reach out to any of the WEC-Sim Developers on GitHub:

https://github.com/WEC-Sim/WEC-Sim

Sandia National Laboratories is a multimission laboratory managed and operated by National Technology & Engineering Solutions of Sandia, LLC, a wholly owned subsidiary of Honeywell International Inc., for the U.S. Department of Energy's National Nuclear Security Administration under contract DE-NA0003525.

This work was authored in part by the National Renewable Energy Laboratory, operated by Alliance for Sustainable Energy, LLC, for the U.S. Department of Energy (DOE) under Contract No. DE-AC36-08GO28308.

Funding provided by the U.S. Department of Energy Office of Energy Efficiency and Renewable Energy Water Power Technologies Office. The views expressed in the article do not necessarily represent the views of the DOE or the U.S. Government. The U.S. Government retains and the publisher, by accepting the article for publication, acknowledges that the U.S. Government retains a nonexclusive, paid-up, irrevocable, worldwide license to publish or reproduce the published form of this work, or allow others to do so, for U.S. Government purposes.

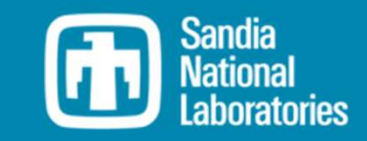

##